## Neue Datum- und Uhr-Ansicht freischalten

Um unter Windows 10 Pro Technical Preview die neue Datum- und Uhr-Ansicht oder den neuen Sperrbildschirm mit der neuen Anmelde-Ansicht zu aktivieren, muss in der Registry eine Änderung vorgenommen werden.

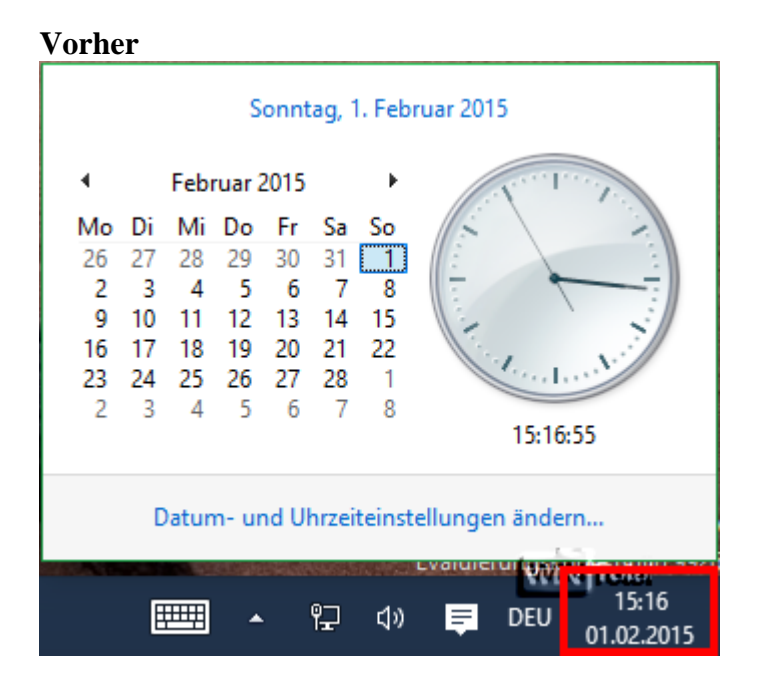

Die Registry müssen Sie als Administrator ausführen.

Unter

 $HKEY\_LOCAL\_MACHINE \ Software \ Microsoft \ Windows \ Current \ Version \ Immersive \ Shell$ 

legen Sie einen neuen DWORD-Wert (32-Bit) namens **UseWin32TrayClockExperience** an (Groß- und Kleinschreibung beachten), der Wert **0** muss nicht geändert werden.

UseWin32TrayClockExperience

| 💣 Re  | gistrierungs-E                                                                                                    | ditor                                                                                 |          |   |                                                                       |                                         | - L X                                                                                     |  |
|-------|----------------------------------------------------------------------------------------------------|---------------------------------------------------------------------------------------|----------|---|-----------------------------------------------------------------------|-----------------------------------------|-------------------------------------------------------------------------------------------|--|
| Datei | Bearbeiten                                                                                                    | Ansicht                                                                               | Favorite | n | ?                                                                     |                                         |                                                                                           |  |
| ⊳     | DriverSearc                                                                                                    | ching                                                                                 |          | ^ | Name                                                                  | Тур                                     | Daten                                                                                     |  |
|       | DriverSeard<br>EventColle<br>Explorer<br>Explorer<br>FileHistory<br>FileHistory<br>Fileghting<br>GameUX<br>GameUX<br>GareUX<br>Hints<br>HomeGroup<br>IME<br>Immersive<br>Installer<br>Internet Se | ching<br>cctor<br>arding<br>rmation<br>ller<br>icy<br>upport<br>up<br>Shell<br>ttings |          | ^ | Name (Standard) UseActionCenterExperience UseWin32TrayClockExperience | Typ<br>REG_SZ<br>REG_DWORD<br>REG_DWORD | Daten           (Wert nicht festgelegt)           0x00000001 (1)           0x00000000 (0) |  |
|       | Live<br>Lock Scree<br>Manageme<br>Media Cen                                                                                                    | n<br>ent Infrast<br>iter                                                              | tructure |   |                                                                       |                                         |                                                                                           |  |
|       | MMDevice<br>NcdAutoS<br>NetCache                                                                                                    | etup                                                                                  |          | ~ |                                                                       |                                         | WIN Total                                                                                 |  |
| <     |                                                                                                    |                                                                                       | >        |   | <                                                                     |                                         | >                                                                                         |  |
| Compu | Computer\HKEY_LOCAL_MACHINE\SOFTWARE\Microsoft\Windows\CurrentVersion\ImmersiveShell                                                                                                    |                                                                                       |          |   |                                                                       |                                         |                                                                                           |  |

Nach einem Systemneustart klicken Sie in der Systrayleiste auf die Uhr-Datum-Anzeige.

## Nachher